# **Troubleshoot E911 Location with Webex UCM Calling**

# Contents

| Introduction                                                       |  |  |  |
|--------------------------------------------------------------------|--|--|--|
| Prerequisites                                                      |  |  |  |
| Requirements                                                       |  |  |  |
| Supported Deployment Types                                         |  |  |  |
| Components Used                                                    |  |  |  |
| Problem: Unable to add E911 Location with UCM Calling on Webex App |  |  |  |
| Log Review                                                         |  |  |  |
| Solution: Fix RedSky-Related Configuration in UCM Service Profile  |  |  |  |
| Configuration Procedure for UCM Service Profile                    |  |  |  |
| Related Information                                                |  |  |  |

# Introduction

This document describes how to add E911 Location with UCM Calling in Webex App.

# Prerequisites

### Requirements

Cisco recommends that you have knowledge of these topics:

- Webex App
- Unified Communications Manager (UCM)
- Cisco Emergency Responder
- Cisco Expressway
- 3rd party vendor RedSky

### **Supported Deployment Types**

- 1. Webex App 42.2 and later
- 2. UCM On-Premises
  - 1. UCM 12.5SU6 and later
  - 2. Cisco Emergency Responder 12.5SU6 and later
  - 3. Cisco Expressway X14.1 and later
- 3. UCM Cloud
  - 1. UCM 12.5SU5a and later
  - 2. Cisco Emergency Responder 12.5SU5a and later
  - 3. Cisco Expressway X14.0.4 and later

### **Components Used**

The information in this document is based on these software and hardware versions:

- Webex App 44.2
- UCM Version 12.5SU5a
- Cisco Emergency Responder 12.5SU5a
- Cisco Expressway X14.0.4
- 3rd party vendor RedSky

The information in this document was created from the devices in a specific lab environment. All of the devices used in this document started with a cleared (default) configuration. If your network is live, ensure that you understand the potential impact of any command.

# **Problem: Unable to add E911 Location with UCM Calling on Webex App**

The user is unable to add E911 location on Webex App.

Error message: "Something went wrong. Please try again." seen on the **Edit emergency 911 address** pop-up window:

The emergency 911 address will appear to emergency services as your location when you make an emergency call.

I'm using a personal hotspot ③

Choose a saved address

Address nickname (e.g. Home or Work)

Home

Country

United States of America

Address

1234 Cisco Drive

 $\times$ 

х

х

X

X

City

San Francisco

State/Province

ZIP/Postal code

California

56789

For emergency responders, describe where you are in the building (e.g. floor, corner, landmark)

2024-02-28T09:10:06.831Z <Error> [0xeaa0][]E911RedSkyHttpRequester.cpp:97 E911RedSkyHttpRequester::getA 2024-02-28T09:10:06.831Z <Error> [0xeaa0][]E911RedSkyManager.cpp:637 E911RedSkyManager::getAccessToken: 2024-02-28T09:10:06.832Z <Debug> [0xeaa0][]E911RedSkyTelemetry.cpp:63 E911RedSkyTelemetry::sendGetToken

# Solution: Fix RedSky-Related Configuration in UCM Service Profile

Webex App clients need to get configuration from UCM to enable the HELD+ location updates.

A UCM admininistrator must configure the required parametes in the UCM Service Profile(s) and ensure that the correct **Organization ID** is used.

### **Configuration Procedure for UCM Service Profile**

- 1. In UCM admin, navigate to User Management > User Settings > Service Profile.
- 2. Select the Service Profile that the Webex App uses for configuration.

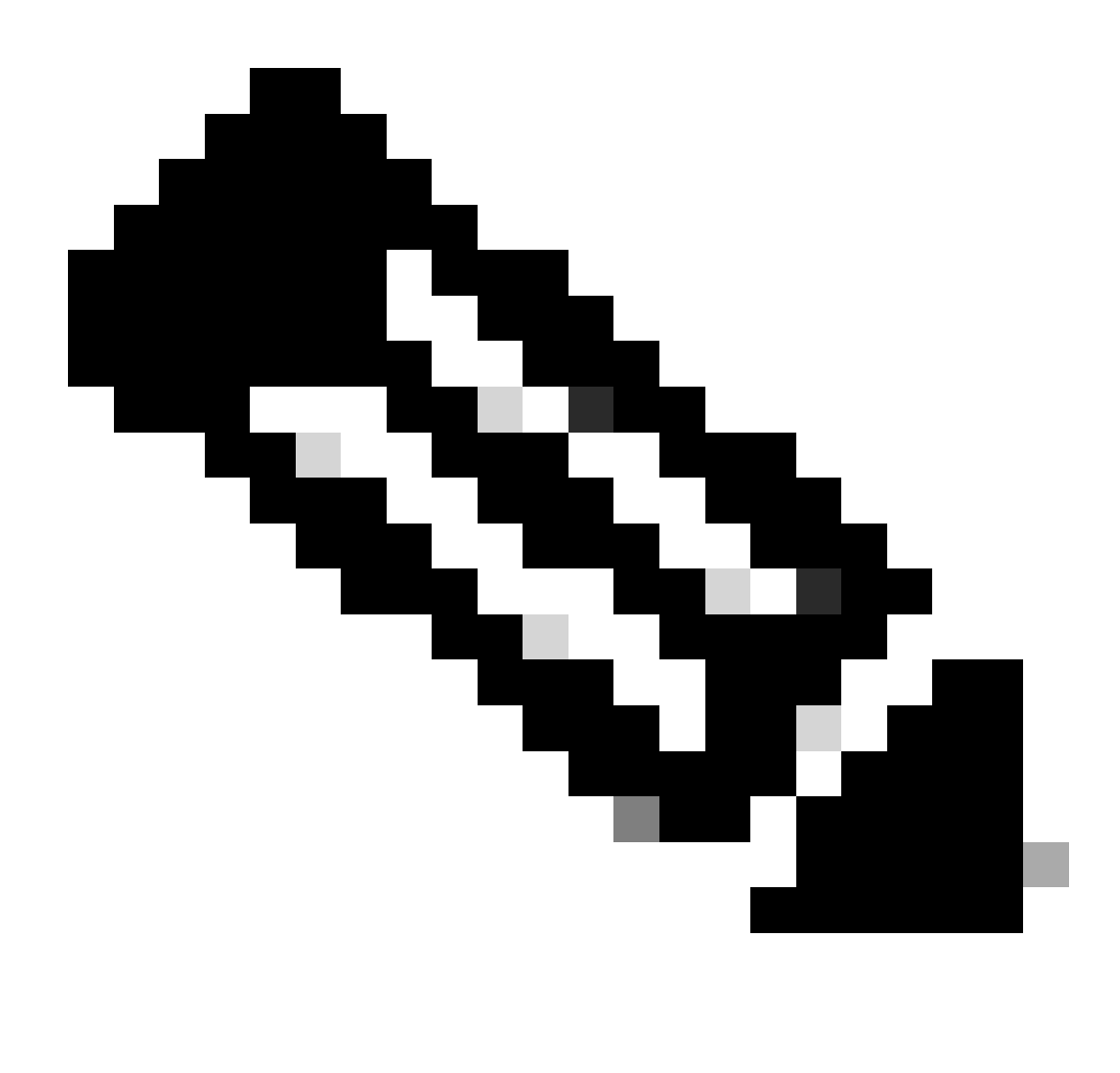

Note: In some instances, there can be multiple Service Profiles that need to be updated.

### 3. Navigate to the **Emergency Calling Profile** section.

| 1               | Enable National Emergency Calling |         |
|-----------------|-----------------------------------|---------|
| 2               | Organization ID                   |         |
| 5               | Secret                            |         |
| L               | ocation Url                       |         |
| 1. <sup>E</sup> | mergency Numbers                  | 911,933 |

Emergency Calling Profile Parameters

#### 4. Click the **Enable Emergency Calling** check box.

### 5. Populate these parameters:

1. Organization ID (provided by Redsky)

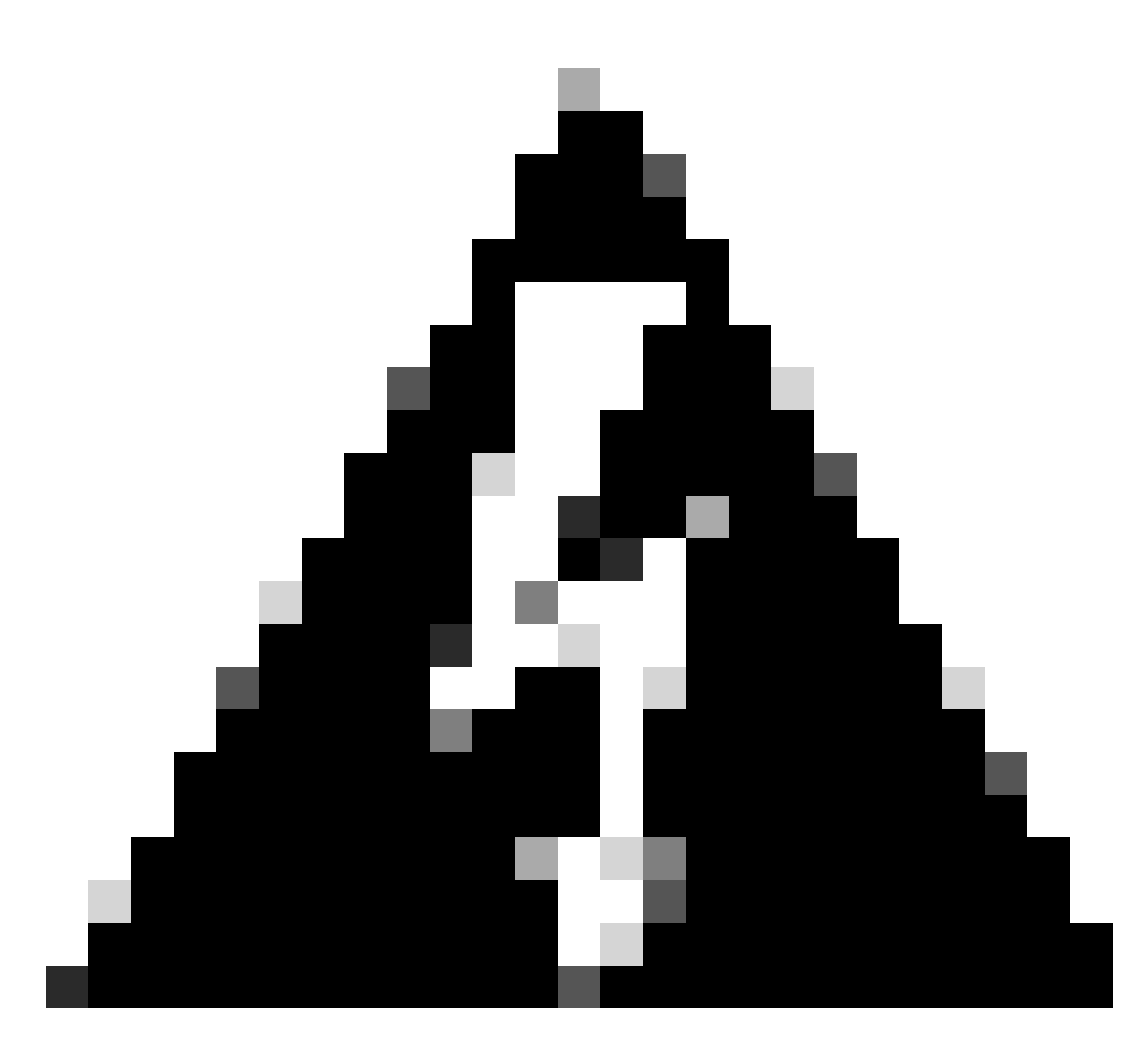

**Warning**: Organization ID under Emergency Calling Profile refers to the HELD company ID provided by RedSky.

This is NOT the same value as the Control Hub Organization ID.

3. Location URL: Default RedSky Location URL Address

<sup>2.</sup> Secret (provided by RedSky)

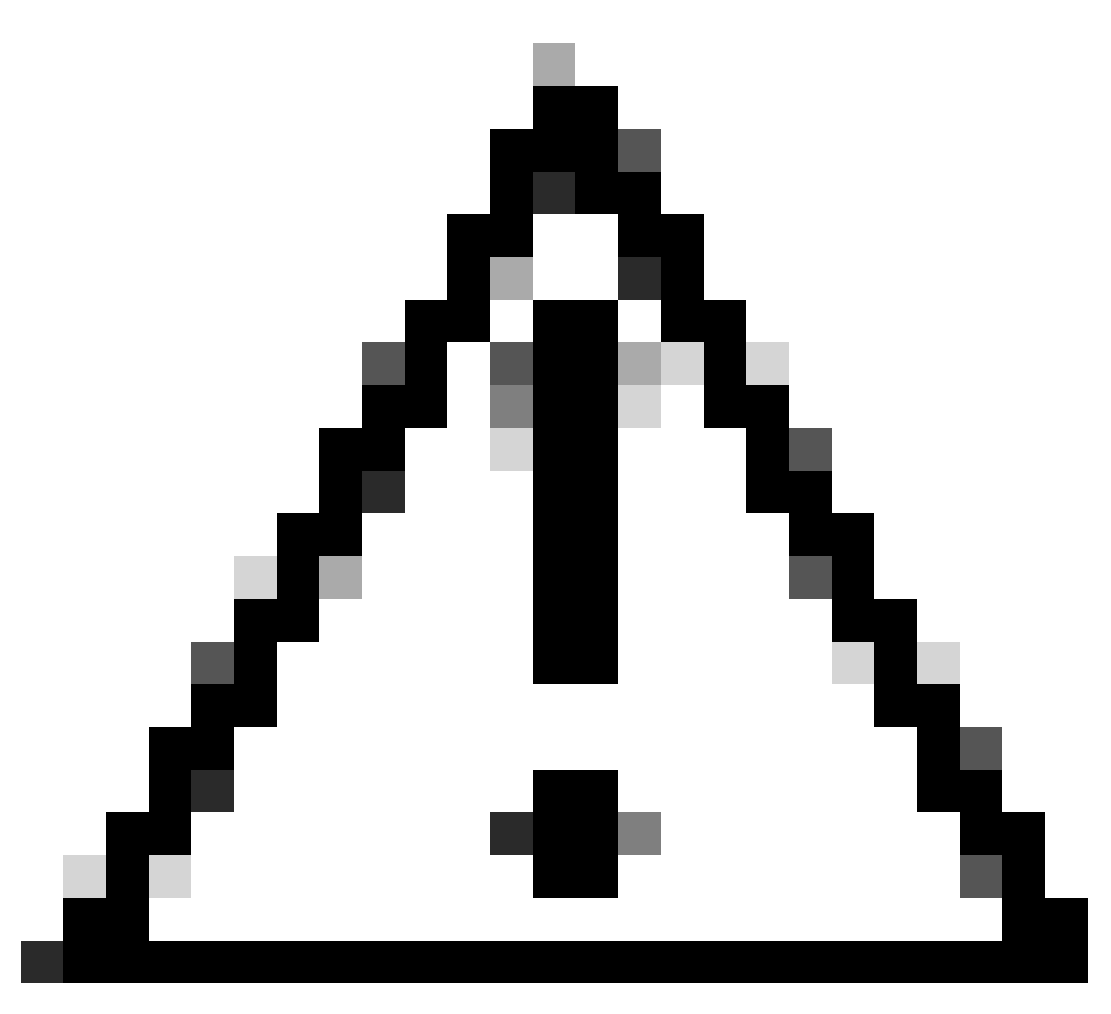

Caution: RedSky Location URL change Revised RedSky Location URL Address

4. Emergency Numbers: 911, 933 (default)

6. Click Save.

7. Repeat steps 1-6 on any other Service Profiles that require E911 location.

### **Related Information**

• Deployment guide for Calling in Webex App (Unified CM)